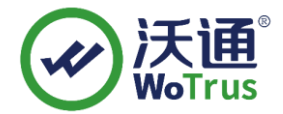

# PDF 文件签名指南

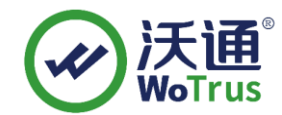

沃通电子认证服务有限公司

**WoTrus CA Limited** 

©2004-2017 沃通电子认证服务有限公司 WoTrus CA Limited All Rights Reserved

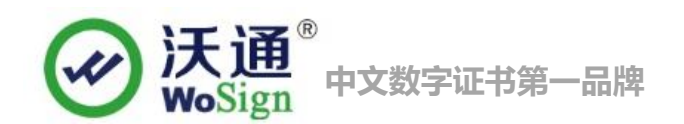

目

|   | 3  | - |
|---|----|---|
| • | 21 | - |

| <i>—</i> , | 安装 PDF 证书的环境       | 3 |
|------------|--------------------|---|
|            | 1. 1PDF 证书安装环境简介   | 3 |
|            | 1.2 网络环境要求         | 3 |
| <u> </u>   | <b>PDF</b> 证书的安装   | 3 |
|            | 2.1 获取 PDF 证书      | 3 |
|            | 2.2 安装 PDF 证书      | 3 |
| 三,         | Adobe Acrobat 软件配置 | 4 |
|            | 3.1 添加时间戳地址        | 4 |
|            | 3.2 签名 PDF 文件      | 5 |
|            | 3.3 加密 PDF 文件      | 8 |
| 四、         | PDF 证书的备份10        | 0 |
| 五、         | PDF 证书的恢复10        | 0 |

### 技术支持联系方式

技术支持邮箱: support@wotrus.com 技术支持热线电话: 0755-26027828/0755-26027859 技术支持网页: https://bbs.wosign.com 公司官网地址: https://www.wosign.com

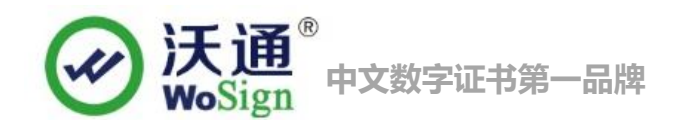

# 一、 安装 PDF 证书的环境

1. 1PDF 证书安装环境简介

Windows pc 机一台

安装 Adobe Acrobat 软件

PDF 证书一张(备注:本指南使用沃通内部文档加密证书进行操作,通用其它版本证书)

### 1.2 网络环境要求

请确保您签名的电脑可以正常访问外网。

# 二、 PDF 证书的安装

#### 2.1 获取 PDF 证书

成功在沃通申请证书后,会得到一个有密码的压缩包文件,输入证书密码后解压得到一个文件:XXX.rar, 解压压缩包,会得到一个公司名称或者个人的 pfx 格式的证书,PDF 文件签名和加密需要需要用到 pfx 格式的证书。

| 澷 沃通电子认证服务有限公司.pfx | 2014/7/29 9:08 | Per |
|--------------------|----------------|-----|
|                    |                |     |
|                    |                |     |

图 1

### 2.2 安装 PDF 证书

开始 -> 运行 -> MMC, 启动控制台程序 -> 选择菜单"文件 -> 添加/删除管理单元" -> "添加" -> "可

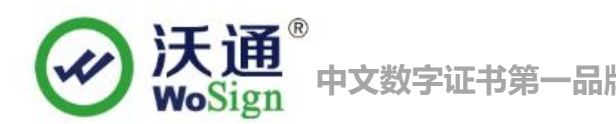

用的独立管理单元"列表中选择"证书"->选择"**当前用户**"。在控制台的左侧显示证书树形列表,选择"个 人"-"证书",右键单击,选择"所有任务->导入", 根据"证书导入向导"的提示,将.pfx 格式文件导 入"根据证书内容自动选择存储区"。(注意导入过程中勾选该选项,并且需要输入密码)导入成功后,可以看 到如图 2 所示的证书信息

| 🜇 控制台1 - [控制台根节点\证书 - 当前用户\个人\证书]      |                                              |                               |           |        |
|----------------------------------------|----------------------------------------------|-------------------------------|-----------|--------|
| 🚰 文件(F) 操作(A) 查看(V) 收藏夹(O) 窗口(W) 帮助(H) |                                              |                               |           |        |
| 🗇 🤿 🙋 📊 📋 🗖 🔒 👔                        |                                              |                               |           |        |
| 🤷 控制台根节点                               | 颁发给                                          | 颁发者                           | 截止日期      | 预期目的   |
| 🛛 🔿 证书 - 当前用户                          | 2010年1月11日1日1日1日1日1日1日1日1日1日1日1日1日1日1日1日1日1日 | WoSign Class 3 PDF Signing CA | 2017/4/10 | 客户端身份到 |
| 4 🚞 个人                                 |                                              |                               |           |        |
| 📑 证书                                   |                                              |                               |           |        |
| ▷ 📔 受信任的根证书颁发机构                        |                                              |                               |           |        |
| ▷ 📔 企业信任                               |                                              |                               |           |        |
| ▷ 📔 中级证书颁发机构                           |                                              |                               |           |        |
| ▷ 📔 Active Directory 用户对象              |                                              |                               |           |        |
| ▷ 📔 受信任的发布者                            |                                              |                               |           |        |
| ▷ 📔 不信任的证书                             |                                              |                               |           |        |
| ▷ 📔 第三方根证书颁发机构                         |                                              |                               |           |        |
| ▷ 📔 受信任人                               |                                              |                               |           |        |
| ▷ 🞬 其他人                                |                                              |                               |           |        |
| ▷ 🚞 证书注册申请                             |                                              |                               |           |        |
| ▷ 📔 智能卡受信任的根                           |                                              |                               |           |        |
|                                        |                                              |                               |           |        |

图 2

# 三、 Adobe Acrobat 软件配置

PDF 文件签名需要使用 Adobe Acrobat 软件,(提示:不同于 Adobe Reader 软件),本指南以 Adobe Acrobat \_X\_ Pro 为例。

### 3.1 添加时间戳地址

首先,添加 WoSign 免费时间戳网址,以便在签名时有权威的第三方时间戳证明文件的签名时间,WoSign 免费时间戳网址: http://timestamp.wosign.com/rfc3161。

Adobe Acrobat \_X Pro 版本软件的地址如下:点击右边"工具"—"签名和验证"—"更多多签名和验证"

- "安全性设置" "配置时间戳服务器设置", 点击 "新建" -- "名称" 填写: wosigntime, "服务器 URL" 填写以上 WoSign 免费时间戳网址,并设置为默认时间戳服务

Adobe Acrobat \_XI\_ Pro 版本软件的地址如下: 点击菜单 "编辑" -- "首选项" -- "签名" -- "配置时间戳

服务器设置", 点击"新建"--"名称"填写: wosigntime,"服务器 URL" 填写以上 WoSign 免费时间

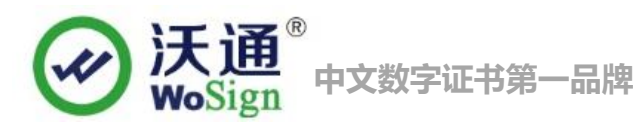

戳网址,并设置为默认时间戳服务。如下图3所示:

| ſ | ) ż      | 全性设置                                                 |                                                                                                    | 3 |
|---|----------|------------------------------------------------------|----------------------------------------------------------------------------------------------------|---|
| E | <b>+</b> | 数字身份证<br>目录服务器<br>时间戳服务器<br>Adobe LiveCycle Rights l | <ul> <li>◆ 新建 》编辑 ◆ 导入 → 导出 前 删除 论为默认值</li> <li>名称</li> <li>URL</li> <li>wosigntime</li> <li>http://timestamp.wosign.com/rfc</li> </ul>                                                           |   |
|   |          |                                                      | 配置时间戳服务器 如果您要在签名时嵌入可信任的时间戳,请配置默认的"时间戳服务器"。如果您属于某个工作组,您的计算机管理员将提供时间戳服务器的配置信息。 从上面选择一项并单击"编辑"来查看或更改设置,或单击"新建"来添加和配置时间戳服务器。使用"设为默认值"来选择默认的服务器。如果您选择了默认服务器,时间戳就会嵌入您创建的每个签名。 单击"导出"可以和其他人共享您的时间戳服务器设置。 | * |

图 3

请注意: 配置时间戳服务器只是在第一次使用时才需要添加,以后签名 PDF 就可以直接使用我们免费提供的时间戳服务了。

### 3.2 签名 PDF 文件

使用 Adobe Acrobat 打开 PDF 文件,点击右边菜单上的"工具"--" 签名和验证 -- "放置签名",在此需要用鼠标在 PDF 文件的某个区域拖出一个空白区域,会让您选择是使用那张证书签名(如果您电脑中有多张证书的话),如下图 4 所示:

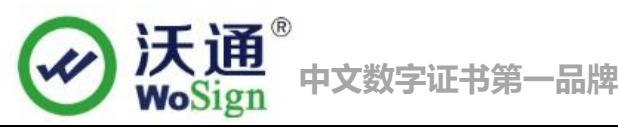

| 签名文档 王王                                                                                                    |
|----------------------------------------------------------------------------------------------------|
| 签名为(I): 沃通内部文档加密证书 🔹 💡                                                                                                    |
| 证书颁发者:WoSign Class 3 PDF Signing CA 信息(N)                                                                                     |
| 外观(A): 标准文本 🔻                                                                                                    |
| 沃通内部文 <sup>数字签名者: 沃通内部文档加密证书</sup> DN: c=CN, st=广东省, I=深圳市, o=<br>深圳市沃通电子认证服务有限公司,<br>档加密证书<br>别: 2015.01.10 11:16:00 +08'00' |
| □ 签名后锁定文档(K)                                                                                                    |
| 签名(S) 取消                                                                                                    |

您也可以菜单"外观"中选择"创建新外观",可以导入单位公章或其他图形等,如下图图5图6所示:

| 配置签名外观                                                                                             | 签名文档 💽 💽                                                                                                    |
|----------------------------------------------------------------------------------------------------|----------------------------------------------------------------------------------------------------|
| 标题(I):                                                                                             | 签名为(I): 沃通内部文档加密证书                                                                                                    |
| 数字签名者:在此输入您的公用名<br>DN:在此输入您的公用名<br>DN:在此输入您签券的原因<br>位置:在此输入您签名时所在的位<br>日期:2015.01.1011:19:25+08:00 | 外观(A):                                                                                                    |
| 配置图形<br>显示: ◎ 无图形(C) 导入图形,从:                                                                       | 数字签名者: 沃通内部文档加密证<br>书<br>DN: c=CN, st=广东省, l=深圳市, o=<br>深圳市沃通电子认证服务有限公司,<br>email=internaldoc@wosign.com, cn=<br>沃通内部文档加密证书<br>日期: 2015.01.10 11:09:31 +08'00' |
| <ul> <li>● 导入的图形(I)</li> <li>○ 名称(M)</li> </ul>                                                    | 密名后锁定文档(K)                                                                                                    |
| 配置文本<br>显示: ☑ 姓名(№) ☑ 位置(L) ☑ 辨别名(E) ☑ 标志(                                                         | 签名(S) 取消                                                                                                    |
| 图 5                                                                                                | 图 6                                                                                                    |

点击最下面的"签名"即可完成签名。请注意:如果你电脑上有多张证书,请选择您申请的 WoSign PDF 文件签名证书 或 WoSign 超真单位证书,其他证书是不支持 PDF 签名用途的(无法通过验证)。 签名效果如下 图 7 所示,同时会直观地显示单位公章,可以更加直观地使得数字签名更加像纸质盖章。

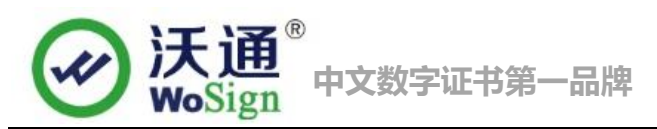

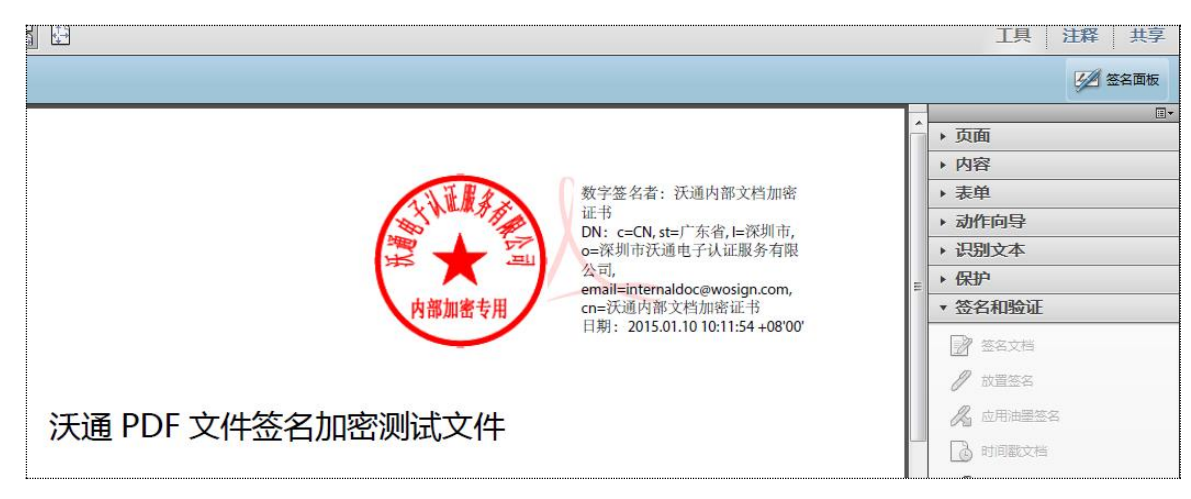

图 7

签名后的文件,无论是使用 Adobe Reader 还是使用 Adobe Acrobat 都会显示 "已签名且所有签名都有效", 如下图 8 所示:

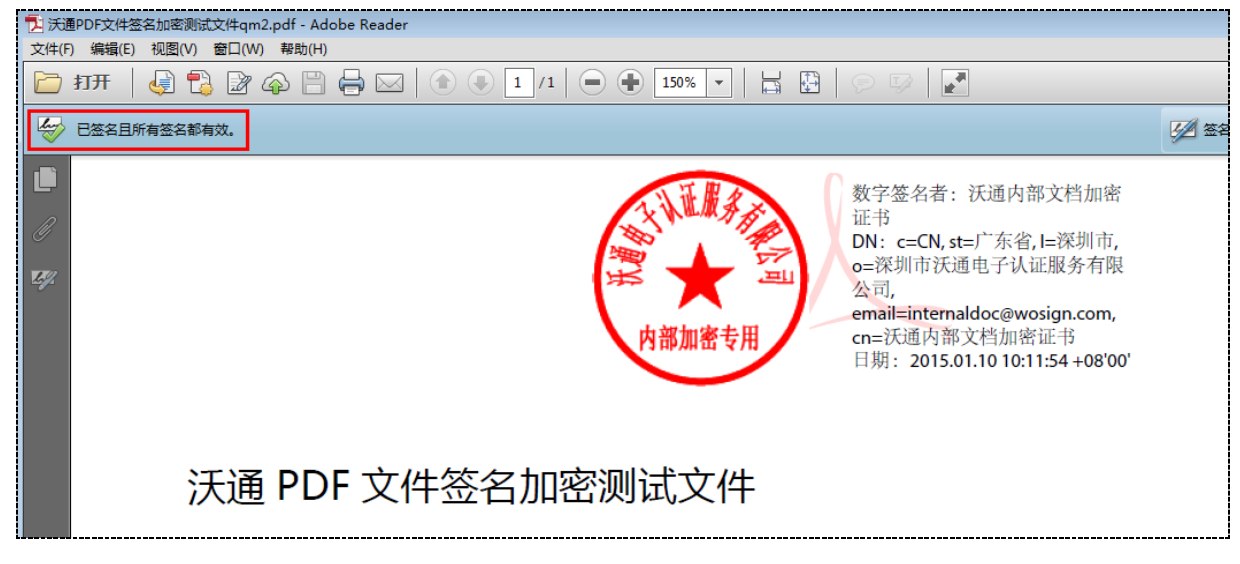

图 8

点击签名区右键"显示签名属性"或点击签名区域,如下图 8 所示,会显示"签名有效"和签名单位名称。 请注意:会显示本机签名时间和 WoSign 时间戳上的时间。

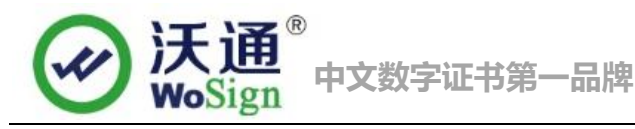

| 签名属性 |                                                                         |  |  |
|------|-------------------------------------------------------------------------|--|--|
| ł    | 签名有效,由"深圳市沃通电子商务服务有限公司 <wosign@wosign.com>"签<br/>名。</wosign@wosign.com> |  |  |
|      | 签名时间: 2013/07/05 14:17:49 +08'00'                                       |  |  |
| 有效性  | 生小结                                                                     |  |  |
|      | 自应用本签名以来,"文档"未被修改。                                                      |  |  |
|      | 验证者已指定本文档允许填写表单、签名和注释,但禁止其它更改。                                          |  |  |
|      | 文档是由当前用户签名。                                                             |  |  |
|      | 签名包含嵌入的时间戳。时间戳时间:<br>2013/07/05 14:13:23 +08'00'                        |  |  |
|      | 签名于以下安全(时间戳)时间已验证:<br>2013/07/05 14:13:23 +08'00'                       |  |  |
| 签名   | 签名者信息                                                                   |  |  |
|      | 从签名者证书到颁发者证书的路径构建成功。                                                    |  |  |
|      | 签名者的证书有效且未被吊销。                                                          |  |  |
|      | 显示签名者证书(5)                                                              |  |  |

图 9

## 3.3 加密 PDF 文件

具体加密操作按照如下步骤:

1、使用 Adobe Acrobat 打开 PDF 文件,点击右边菜单上的"工具" -- "保护" -- "加密" -- "使用 证书加密",点 "下一步", 会要求您选择加密证书,如下图 10 所示:

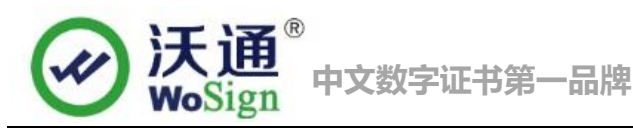

| 书安全性设置<br>步骤                               |                                                              |
|--------------------------------------------|--------------------------------------------------------------|
| <ul> <li>──般设置</li> <li>→ 选择收件人</li> </ul> | 请更新以本策略保护的文档的收件人列表。忽可以选择收件人并单击"许可"来设置<br>收件人的文档权限。           |
| 小结                                         | 名称 电子邮件 搜索(5)                                                |
|                                            | 沃通内部文档加密证书     浏览(B)       删除(B)        详细信息(D)        许可(P) |
|                                            | 许可<br>更改安全性设置: 允许<br>更改: 除了提取页面                              |
|                                            | 打印: 高分辨率                                                     |
|                                            | 复制: 允许                                                       |
|                                            | 可访问:  允许                                                     |
|                                            | 取消     「     × 上一歩     B)     「     下一歩     (M) >            |

图 10

2、 会显示缺省的许可为"允许复制""允许打印",您可以根据需要选择点击"许可"来限制不允许 打印、不允许复制等,如下图 11 所示,点击"下一步",然后再保存下文件就完成加密:

| 证书安全性设置 | 23                                                                                                    |
|---------|----------------------------------------------------------------------------------------------------|
| 步骤      |                                                                                                    |
| 一般设置    | 午可设置 <b>半</b> 击"许可"来设置                                                                                               |
| ➡ 选择收件人 | ☑ 限制文档的打印和编辑及其安全性设置(R)                                                                                               |
| 小结      | 许可<br>允许打印(P): 无<br>允许更改(A): 无<br>自用复制文本、图像和其它内容(E)<br>☑ 为视力不佳者启用屏幕阅读器设备的文本辅助工具(V) 按可(P)                             |
|         | 哨定     戦()       许可       更改安全性设置:     允许       更改:     除了提取页面       打印:     高分辨率       复制:     允许       可访问:     允许 |

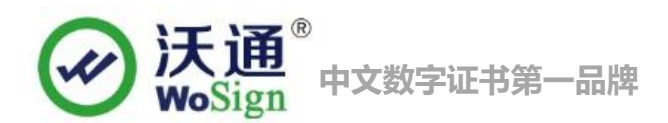

#### 图 11

最后,还是让我们来看看加密效果,打开此 PDF 文件,如果您电脑上有加密证书,则可以无缝地打开和阅读此 文件,如下图 12 所示:

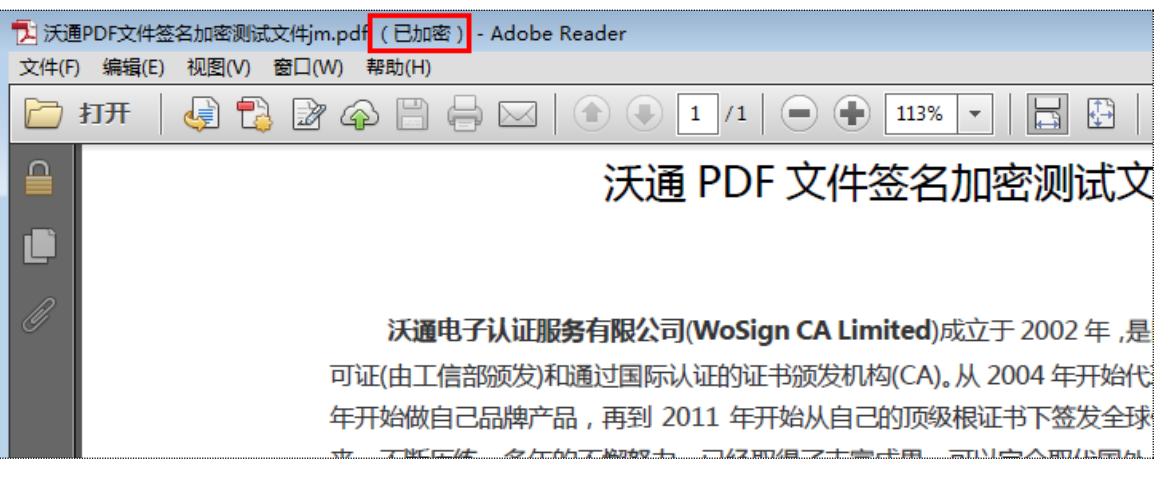

图 12

但是,如果你没有加密用的证书,则会提示"权限不够,无法访问本加密文档",如下图 13 所示。

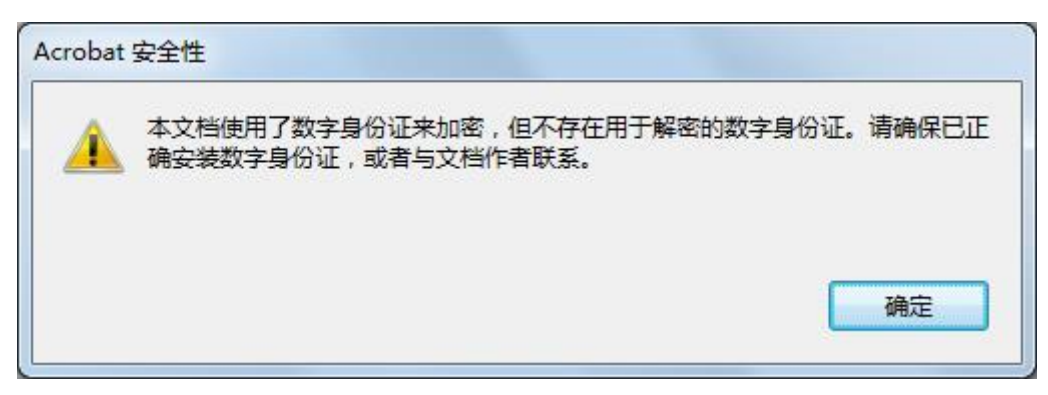

图 13

# 四、 PDF 证书的备份

请保存好收到的证书压缩包文件及自己生成 csr 一起的. key 文件,以防丢失

## 五、 PDF 证书的恢复

重复 2.1 操作即可。